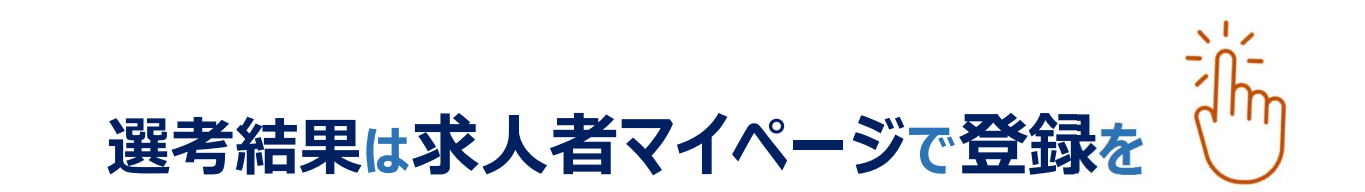

国のデジタル化推進のためハローワークではFAXのやりとりを廃 止しました。選考結果は求人者マイページよりご登録をお願いします。 求人者マイページが未開設の場合は管轄のハローワークにご相談ください。

◎求人者マイページでの選考結果の登録方法

**求人者マイページの「応募者管理」画面から、ハローワークへ選考結果を登録できます。** 選考結果が不採用の場合は、まとめて登録することもできます。

(※求人者マイページへ選考結果を登録する前に、必ず応募者にご連絡をお願いします。)

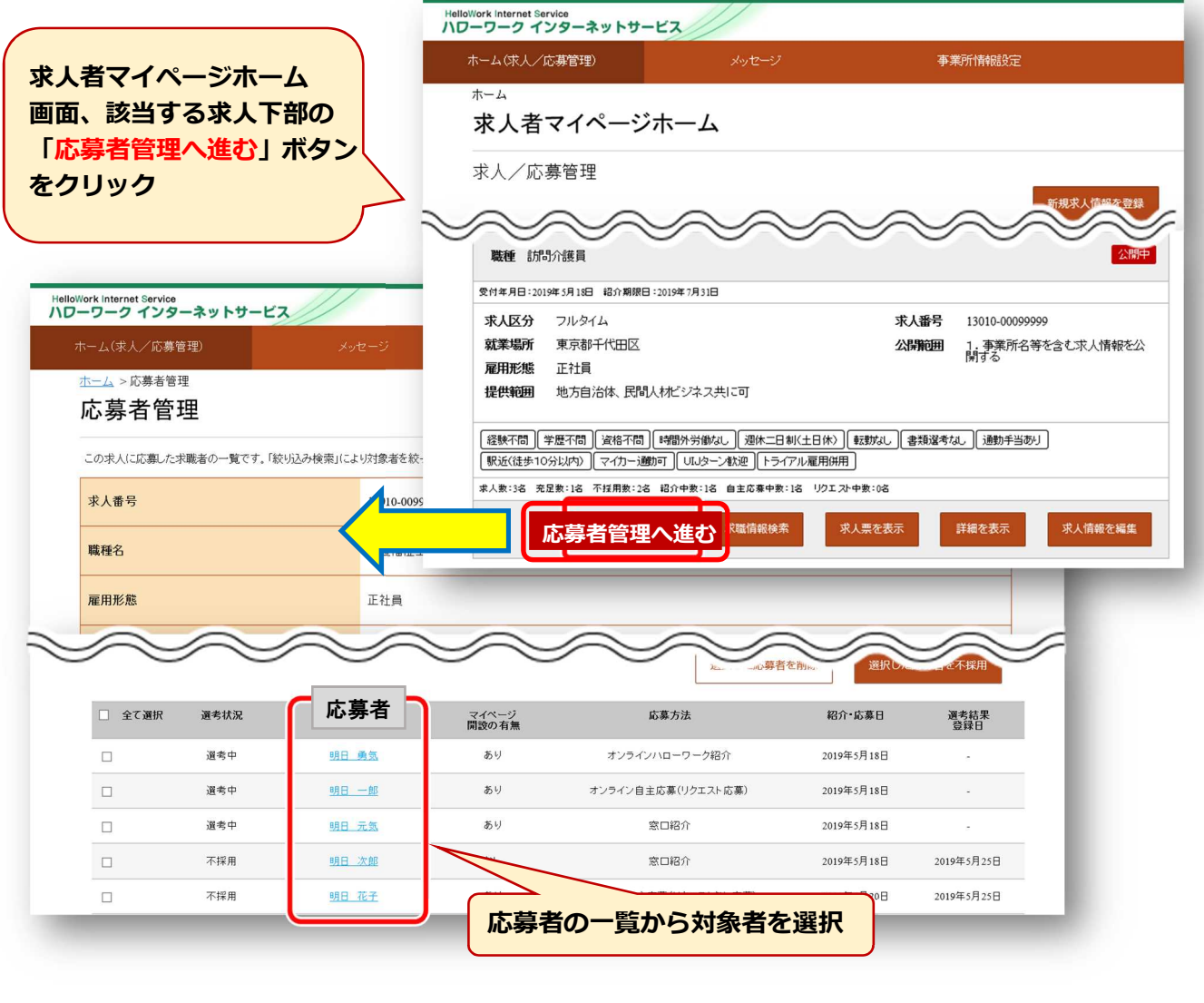

ハローワーク瀬戸 企業支援専門援助部門

裏面につづく

求人者マイページ ハローワークインターネットサービス

回城希端回

|                                                                                                    | ットサービス                                                                                                    |                                                                                                    |                                                                                                    |
|----------------------------------------------------------------------------------------------------|----------------------------------------------------------------------------------------------------|----------------------------------------------------------------------------------------------------|----------------------------------------------------------------------------------------------------|
| -ム(求人/応募管理)                                                                                                    | メッセージ                                                                                                    | 事業所情報設定                                                                                                    |                                                                                                    |
| <u></u> > <sup>応募者管理</sup><br>応募者情報言                                                                                                    | 羊細                                                                                                    |                                                                                                    |                                                                                                    |
| の求人に応募した求職者<br>募者がマイページ開設し<br>・ンラインハローワーク紹介                                                                                                    | の情報です。<br>ている場合、応募者に対してメッセージを作成・送信する<br>やオンライン自主応募による応募者については、志望                                                                                                    | ることができます。<br>「動機や応募書類、求職者情報を確認できます。                                                                                                    |                                                                                                    |
| \ローワークからご紹介した<br>諸方が終わった応募者(こつ                                                                                                    | ニ求職者については、「ハローワーク紹介状」をご確認く<br>いて、マイページを開設している場合は「求職者に選考                                                                                                    | ださい。<br>ぎ結果を連絡」ボタンをクリックして、選考結果を                                                                                                    | 連絡してください。                                                                                                    |
| 5募者がマイページを開設<br>5募者への連絡後、「ハロ-                                                                                                    | していない場合は、応募者に直接連絡してください。<br>-ワークへ選考結果を登録」ボダンをクリッグし、ハロー「                                                                                                    | ワークへ選考結果をご連絡ください。                                                                                                    |                                                                                                    |
|                                                                                                    |                                                                                                    | 紹介状を表え                                                                                                    | 新規メッセージを作成 メッセージを全て表示                                                                                                    |
|                                                                                                    |                                                                                                    |                                                                                                    | <sup>実職者に選考結果を連絡</sup> ノローワークへの選考結果登録                                                                                                    |
| ****                                                                                                    |                                                                                                    |                                                                                                    |                                                                                                    |
| 選考状況                                                                                                    | 選考中                                                                                                    |                                                                                                    |                                                                                                    |
| ↓<br>本人番号                                                                                                    | HelloWork Internet Service                                                                                                    | ///                                                                                                    |                                                                                                    |
|                                                                                                    | ハワーワーク インターネットサービ                                                                                                    | ×                                                                                                    |                                                                                                    |
| 載種                                                                                                    | <u>ホーム</u> > 応募者管理                                                                                                    |                                                                                                    |                                                                                                    |
| 求人区分                                                                                                    | ハローワークへの運                                                                                                    | 選考結果登録                                                                                                    | RTB^                                                                                                    |
| 雇用形態                                                                                                    |                                                                                                    | 2 隠り 3. カレアください、                                                                                                    |                                                                                                    |
| 募情報                                                                                                    | 応募者への選考結果(採用・不採用の結果                                                                                                    | 果)の連絡はお済みでしょうか?                                                                                                    | E 1047 2 - LAI 782 4                                                                                                    |
| 氏名(フリガナ)                                                                                                    | 応募者がマイページを開設している場合ば「実職者に譲き結果を連続が歩くより遅考結果を連結することができます。<br>応募者がマイページを開設していない場合はハローワークへの遅考結果登録と合わせて、電話連結等により応募者に連結を行ってください。<br>応募書類に運考結果を登録すると確認できななります。                                                                                                    |                                                                                                    |                                                                                                    |
| 氏名(漢字)                                                                                                    | この求人について、募集人数を変更したり、求人を取り消す場合は、遵考結果の登録手続き完了後に、求人情報の編集画面から申し込んでください。<br>詳細につきましては、「求人者マイベージでの遵考結果の登録等について」をご覧ください。<br>求人者マイベージでの通考結果の登録等について                                                                                                    |                                                                                                    |                                                                                                    |
|                                                                                                    | 躍去結用通知の対象式人                                                                                                    | • 広 茵 老                                                                                                    |                                                                                                    |
|                                                                                                    | 選考結果通知の対象水入                                                                                                    | 13010-00999999                                                                                                    |                                                                                                    |
|                                                                                                    |                                                                                                    |                                                                                                    | 選考結果(採否)など、各項目を入力                                                                                                    |
|                                                                                                    | 応募者氏名                                                                                                    | 明日 男気                                                                                                    |                                                                                                    |
|                                                                                                    |                                                                                                    |                                                                                                    | ※特に「雇用(予定)日」は、必須項目で                                                                                                    |
|                                                                                                    | 紹介·応募日                                                                                                    | 2019年5月18日                                                                                                    | ※特に「雇用(予定)日」は、必須項目で<br>はありませんが、未定の場合を除き入<br>カレズください                                                                                                    |
|                                                                                                    | 紹介-応募日<br>紹介コード                                                                                                    | 2019年5月18日           60001-13010-29999999                                                                                                    | ※特に「雇用(予定)日」は、必須項目で<br>はありませんが、未定の場合を除き入<br>力してください。                                                                                                    |
|                                                                                                    | 招介・応募日<br>招介□-ド<br>選考結果                                                                                                    | 2019年5月18日<br>60001-13010-2999999                                                                                                    | ※特に「雇用(予定)日」は、必須項目で<br>はありませんが、未定の場合を除き入<br>カしてください。                                                                                                    |
|                                                                                                    | 紹介・応募日<br>紹介コード<br>選考結果                                                                                                    | 2019年5月18日<br>60001-13010-2999999                                                                                                    | ※特に「雇用(予定)日」は、必須項目で<br>はありませんが、未定の場合を除き入<br>力してください。                                                                                                    |
|                                                                                                    | 紹介・応募日<br>紹介□ド<br>選考結果<br>選考結果(採否)                                                                                                    | 2019年5月18日<br>60001-13010-2999999                                                                                                    | ※特に「雇用(予定)日」は、必須項目で<br>はありませんが、未定の場合を除き入<br>カしてください。                                                                                                    |
|                                                                                                    | 紹介-応募日<br>紹介⊐ド<br>選考結果<br>選考結果(採否)                                                                                                    | 2019年5月18日<br>60001-13010-2999999                                                                                                    | ※特に「雇用(予定)日」は、必須項目で<br>はありませんが、未定の場合を除き入<br>カしてください。                                                                                                    |
|                                                                                                    | 紹介•応募日<br>紹介コード<br>選考結果<br>選考結果(探否)                                                                                                    | 2019年5月18日<br>60001-13010-2999999                                                                                                    | ※特に「雇用(予定)日」は、必須項目で<br>はありませんが、未定の場合を除き入<br>カしてください。                                                                                                    |
| totrock intervet Service<br><b>フーワーク インターネッ</b> ト<br>ホーム(な人/介書学生)                                                                                                    | 昭介・応募日<br>昭介コード<br>選考結果(探否)<br>*サービス                                                                                                    | 2019年5月18日<br>60001-13010-29999999<br>(仮須<br>(第二)<br>(第二)<br>(第二)<br>(第二)<br>(第二)<br>(第二)<br>(第二)<br>(第二)                                                                                                    | ※特に「雇用(予定)日」は、必須項目で<br>はありませんが、未定の場合を除き入<br>カしてください。                                                                                                    |
| totrotk intervet Service<br>フーワーク インターネット<br>ホームで応入で京帝理9<br><u>ホーム</u> >応募省管理                                                                                                    | 紹介・応募日<br>紹介コード<br>選考結果<br>選考結果(採否)                                                                                                    | 2019年5月18日<br>60001-13010-2999999<br>()()()()()()()()()()()()()()()()(                                                                                                    | ※特に「雇用(予定)日」は、必須項目で<br>はありませんが、未定の場合を除き入<br>カしてください。                                                                                                    |
| toliort Internat Sarvice<br>フーワークインターネット<br>ホーム(永人)に京都留知<br><u>ホーム</u> ッ応奏者管理<br><b>八ローワーク</b>                                                                                                    | 紹介・応募日<br>紹介コード<br>選考結果<br>選考結果(探否)                                                                                                    | 2019年5月18日<br>60001-13010-2999999                                                                                                    | ※特に「雇用(予定)日」は、必須項目で<br>はありませんが、未定の場合を除き入<br>力してください。                                                                                                    |
| toriort Internet Service<br>フーワーク インターネット<br>ホーム (木人) 広募管理<br>主ーム > 広募者管理<br>ノロー・ワーク<br>広募者に運行証券起たて連結3<br>5月前後 1 支持続新行之の進合3                                                                                                    | <ul> <li>紹介・応募日</li> <li>紹介コード</li> <li>選考結果</li> <li>選考結果(探否)</li> </ul>                                                                                                    | 2019年5月18日<br>60001-13010-2999999<br>(化集)<br>(化集)<br>(化集)<br>(化集)<br>(化集)<br>(化集)<br>(化集)<br>(化集)                                                                                                    | ※特に「雇用(予定)日」は、必須項目ではありませんが、未定の場合を除き入力してください。                                                                                                    |
| 10000k Intervent Service<br>ワーク・クィンターネット<br>ホーム/求人/広募管理<br>大ーム/次人/広募管理<br>大日ーワーイン<br>又原射に選考証素を訂定ご解読<br>1時間違い之評様を112時回答<br>1時間違い之評様で12時存ら<br>1時間に当り自分<br>1時間に当り自分                                                                                                    | <ul> <li>紹介・応募日</li> <li>紹介コード</li> <li>選考結果</li> <li>選考結果(採否)</li> </ul> >サナービス メウービス メウービス メウレージ (第一日) オロビロ(単常には、豊かりにご募取りたましたのであい、 場合は、夏晴明治から公開取り作っワークーガは音楽を戦歩してくため、 場合は、夏晴明治から公開取り作っワークーガは音楽を戦歩してくため、                                                                                                    | 2019年5月18日<br>60001-13010-2999999<br>گریش کاری کاری کاری کاری کاری کاری کاری کاری                                                                                                    | ※特に「雇用(予定)日」は、必須項目で<br>はありませんが、未定の場合を除き入<br>力してください。                                                                                                    |
| 100/ork Internet Stavice<br>フーワークインターネット<br>ホームに永人に京都管理<br>ユーム。広募者管理<br>人口ー・ワー・人<br>応募者に選手は景を起たこは高さ<br>時間参加した本職者には労働条件<br>が急点にお加速の経歴<br>トライアル雇用求人として雇用する<br>この求人ににつ                                                                                                    | おか・応募日 おかコード 選考結果 選考結果(探否) メウービス メウレージ メクレージ メクレージ <td>2019年5月18日<br/>60001-13010-2999999<br/>گریت کی کی کی کی کی کی کی کی کی کی کی کی کی</td> <td>*特に「雇用(予定)日」は、必須項目で<br/>はありませんが、未定の場合を除き入<br/>カしてください。<br/>////////////////////////////////////</td> | 2019年5月18日<br>60001-13010-2999999<br>گریت کی کی کی کی کی کی کی کی کی کی کی کی کی                                                                                                    | *特に「雇用(予定)日」は、必須項目で<br>はありませんが、未定の場合を除き入<br>カしてください。<br>////////////////////////////////////                                                                |
| bolicite internet Service<br>フーワーク インターネット<br>ホームに求人で京都管理<br>ノロー・ワーク<br>応募者に選挙結果を封たご準確結<br>19冊参加した非尊者には労働条件<br>トライアル雇用求人といて雇用する<br>この求人してし<br>この求人してい<br>この求人してい<br>この求人してい                                                                                                    | RA介・応募日 RA介・応募日 RA介コード 選考結果 選考結果 選考結果(探否) Rサービス メウービス メウービス                                                                                                    | 2019年5月18日         60001-13010-2999999         ستاب المحالية         ستاب المحالية                                                                                                    | *特に「雇用(予定)日」は、必須項目で<br>はありませんが、未定の場合を除き入<br>カしてください。                                                                                                    |
| Ministration         Service           アーワークインターネット         ホーム(栄人/広幕管理)           オーム・文広事名管理         オーム・文広事名管理           ノローワーグ         スの求人(この)           メロース・大阪市(日本)         この求人(こつ)           この求人(こつ)         この求人(こつ)           この求人(こつ)         この求人(こつ)           コーム・なくての時ない         登録完売了           コーム・なるま         コーム・なま                                                                                                    | <ul> <li>紹介・応募日</li> <li>紹介コード</li> <li>選考結果</li> <li>選考結果(探否)</li> </ul>                                                                                                    | 2019年5月18日       60001-13010-2999999       گریم       گریم       باله                                                                                                    | ※特に「雇用(予定)日」は、必須項目ではありませんが、未定の場合を除き入っしてください。                                                                                                    |
| bottore intervet Starvise<br>D-D-クインターネット<br>ホームで成人でな解究型<br>エーム、この基本管理<br>ハローワーク<br>Z294年に近年10月の時間には可能会研<br>「日本のの求人のにないないないないないないないないないないないないないないないないないないない                                                                                                    | 昭介・応募日       昭介コード       選考結果       選考結果(探否)       ・サービス       メウビージ       メウビージ       マハの選考結果登録完了       れていない時間には、室やりにご確認にない症性で確認にない。       場論を留形してにない。       場論を留形してにない。       場論を留形してにない。       場論を目示してにない。       場論を目示していてい。       電気振行る       です。       登録する場合は右下く       管理へ戻スし、ボクン・                                                                                                    | 2019年5月18日<br>60001-13010-2999999                                                                                                    | ※特に「雇用(予定)日」は、必須項目ではありませんが、未定の場合を除き入っしてください。                                                                                                    |
|                                                                                                    | おから応募日 おかっード 選考結果 選考結果 選考結果(採否) メウービス パレマンの選考結果登録完了の オロレマンの選考結果登録完了の オロレマンの選考結果登録完了の オロレマンの選考結果登録完了の オロレマンの選考結果登録完了の オロレマンの選考結果登録完了の オロレマンの選考結果登録完了の オロレマンの選考結果登録完了の オロレマンの選考結果登録完了の オロレマンの オロレマンの オロレ                                                                                   | 2019年5月18日         60001-13010-2999999         المحالية المحالية المحاليحالية المحاليحالية المحالية المحاليحالية المحالية الم | ※特に「雇用(予定)日」は、必須項目ではありませんが、未定の場合を除き入っしてください。                                                                                                    |
| toyloret internet Stavice<br>フーワークインターネット<br>ホームに大人(な帯空辺<br>エーム・広事者管理<br>ハロー・ワー・グ<br>な夢れに進ち起来を起たご連結さ<br>特許書加した水準約にはう読品件<br>「読品中的加速な通知<br>にの求人(ご<br>この求人のご<br>の求人のご<br>「の求人のご<br>の求人のご<br>、<br>の求人のご<br>、<br>の求人のご<br>、<br>の求人のご<br>、<br>の求人のご<br>、<br>の求人のご<br>、<br>の求人のご<br>、<br>の求人のご<br>、<br>の求人のご<br>、<br>の求人のご<br>、<br>の求人のご<br>、<br>の求人のご<br>、<br>の求人のご<br>、<br>の求人のご<br>、<br>の求人のご<br>、<br>の求人のご<br>、<br>の<br>来の<br>、<br>の<br>来の<br>、<br>の<br>来の<br>、<br>の<br>来の<br>、<br>の<br>来の<br>、<br>の<br>来の<br>、<br>の<br>来の<br>、<br>の<br>来の<br>、<br>の<br>来の<br>、<br>の<br>来の<br>、<br>の<br>来の<br>、<br>の<br>来の<br>、<br>の<br>来の<br>、<br>の<br>来の<br>、<br>の<br>来の<br>、<br>の<br>来の<br>、<br>の<br>、<br>の<br>来の<br>、<br>の<br>来の<br>、<br>の<br>来の<br>、<br>の<br>来の<br>、<br>の<br>来の<br>、<br>の<br>、<br>の<br>来の<br>、<br>の<br>来の<br>、<br>の<br>、<br>の<br>で<br>の<br>来の<br>、<br>の<br>、<br>の<br>で<br>の<br>、<br>の<br>、<br>の<br>、<br>の<br>、<br>の<br>で<br>の<br>、<br>の<br>、<br>の<br>、<br>の<br>、<br>の<br>、<br>の<br>、<br>の<br>、<br>の<br>、<br>の<br>、<br>の<br>、<br>の<br>、<br>の<br>、<br>の<br>、<br>の<br>、<br>の<br>、<br>の<br>、<br>の<br>、<br>の<br>、<br>の<br>、<br>の<br>、<br>の<br>、<br>の<br>、<br>の<br>、<br>の<br>、<br>の<br>、<br>の<br>の<br>、<br>の<br>、<br>の<br>の<br>、<br>の<br>、<br>の<br>、<br>の<br>、<br>の<br>、<br>の<br>、<br>の<br>、<br>の<br>、<br>の<br>、<br>の<br>、<br>の<br>、<br>の<br>、<br>の<br>、<br>の<br>、<br>の<br>、<br>の<br>、<br>の<br>、<br>の<br>、<br>の<br>、<br>の<br>、<br>の<br>、<br>の<br>の<br>の<br>の<br>、<br>の<br>の<br>、<br>の<br>、<br>の<br>の<br>、<br>の<br>、<br>の<br>の<br>、<br>の<br>、<br>の<br>、<br>の<br>、<br>の<br>、<br>の<br>、<br>の<br>、<br>の<br>、<br>の<br>、<br>の<br>、<br>の<br>、<br>の<br>、<br>の<br>、<br>の<br>、<br>の<br>の<br>の<br>、<br>の<br>の<br>の<br>の<br>の<br>の<br>の<br>の<br>の<br>の<br>の<br>の<br>の | 取介・応募日 取介コード 選考結果 選考結果(採否) メウービス メウービス メクロージ メクロージ スペの選考結果登録完了 オペロの選考結果登録完了 オペロの選考結果登録完了 オペロの選考結果登録完了 オペロの選考結果登録完合は右下 新会は本市下 第登録する場合は右下 第管理へ戻る」ボタンン 8日をは事を見いていたがに迷惑かけっとことになりますので、までかいく手                                                                                                    | 2019年5月18日<br>60001-13010-2999999<br>(化理)<br>(化理)<br>(化理)<br>(化理)<br>(化理)<br>(化理)<br>(化理)<br>(化理)                                                                                                    | ※特に「雇用(予定)日」は、必須項目で<br>はありませんが、未定の場合を除き入<br>力してください。 (アーワークへの選考結果登録確認) 「パローワークへの選考結果登録確認 「パローワークへの選考結果登録確<br>画面が表示されるので、登録する場<br>「完了」ボタンをクリック」 「完了」ボタンをクリック |
| interval Service<br>つークーインターネット<br>ホームの求人の家寄き型<br>ハローワーグ<br>ズム - 20次本音管理<br>ハローワーグ<br>ズス - 20次本音管理<br>ハローワーグ<br>マットの水石である。<br>マッホムの現在の<br>マッホムの現在の<br>ての求人にで<br>の求人にで<br>の求人にで<br>の求人にで<br>の求人にで<br>の求人にで<br>の求人にで<br>の求人にで<br>の求人にで<br>ての求人にで<br>の求人にで<br>ての求人にで<br>の求人にで<br>ての求人にで<br>の求人にで<br>ての求人にで<br>の求人にで<br>ての求人にで<br>てのま<br>ての<br>ての求えたで<br>ての<br>ての求えたで<br>ての<br>ての<br>での<br>ての<br>ての<br>での<br>での<br>での<br>での<br>での<br>での<br>での<br>での<br>での<br>での<br>での<br>での<br>での<br>での<br>での<br>での<br>での<br>での<br>での<br>での<br>での<br>での<br>での<br>での<br>での<br>での<br>での<br>での<br>での<br>での<br>での<br>での<br>での<br>での<br>での<br>での<br>での<br>での<br>での<br>での<br>での<br>での<br>での<br>での                                                                                                    | RA介・応募日<br>R介コード<br>選考結果<br>選考結果<br>選考結果(探否) メウービス メウービス メウービス メウービス メクーン オロ、切、鳴かには、まやかにご味味が広気、磁振ご濃味で広気、 米ロ、切、鳴かには、まやかにご味味が広気、磁振ご濃味で広気、 米ロ、切、鳴かには、まやかにご味味が広気、磁振ご濃味で広気、 米ロ、切、鳴かには、まやかにご味味が広気、磁振ご濃味で広気、 米ロ、切、「の今後の希望 モンスなどし、ころう、「読着いま」これらの手続きはてきたも、4日時代まれんまでか、 メオントレットの、いちがには感受かけたことがなりますので、まやかいくや メカレージャント・4日時代またの、4日時代まれのますの、 メカレージャント・4日時代またの、4日時代まれのますの、 メカレージャント・4日時代またの、4日時代まれのますの、                                                                                                    | 2019年5月18日<br>60001-13010-2999999<br>(2)<br>(2)<br>(2)<br>(2)<br>(2)<br>(2)<br>(2)<br>(2)<br>(2)<br>(2)                                                                                                    | ※特に「雇用(予定)日」は、必須項目で<br>はありませんが、未定の場合を除き入<br>力してください。 (アーワークへの選考結果登録確認) (アノローワークへの選考結果登録確認) 「パローワークへの選考結果登録確<br>面が表示されるので、登録する場<br>「完了」ボタンをクリック 「完了」ボタンをクリック |
| internet Service                                                                                                    | 取介・応募日 取介コード 選考結果 選考結果(塚否) メリビージ (家子) メリビージ (家子) メリビージ (家子) スペの選考結果登録完了 スペの選考結果登録完了 スペの選考結果登録完子(家子) オロ(ない場合には、まやりにご類がため、収集に残なくため、いての今後の希望 ままままです。 ごです。 ご登録する場合は右下く ごです。 ご登録する場合は右下く ご管理へ戻る」ボタンン おれるとは季を見いていたがに送着がりたことになりますので、まやがに手がが開始したっていた場合は、これらの手続きになった。                                                                                                    | 2019年5月18日<br>60001-13010-2999999<br>の<br>の<br>た<br>タノリック<br>に<br>に<br>の<br>た<br>家子<br>(18)<br>(18)<br>(18)<br>(18)<br>(18)<br>(18)<br>(18)<br>(18)                                                                                                    | ※特に「雇用(予定)日」は、必須項目ではありませんが、未定の場合を除き入っしてください。                                                                                                    |